## ОО Calc. Повтор заголовка таблицы при печати

## 30.07.2025 08:21:46

## Печать статьи FAQ

| Категория: | LibreOffice          | Голоса:                  | 0                             |
|------------|----------------------|--------------------------|-------------------------------|
| Состояние: | общедоступное (всем) | Результат:               | 0.00 %                        |
| Язык:      | ru                   | Последнее<br>обновление: | 14:54:58, Втр 02 Мар, 2010 г. |
|            |                      |                          |                               |

Ключевые слова

повтор заголовка таблицы

Проблема (общедоступное)

## Решение (общедоступное)

Выберите команду Формат - Области печати - Изменить. Будет открыто диалоговое окно Изменение диапазонов печати. Щелкните значок с правого края раздела Повтор строки. Размер диалогового окна уменьшится, что позволит видеть большую часть листа.

Выделите строки, которые должны повторяться на каждой странице. В уменьшенном диалоговом окне появится значение, например, \$1:\$2, что означает, что строки 1 и 2 выбраны для повтора. Щелкните значок с правого края, чтобы вернуться в окно Изменение диапазонов печати.

Нажмите кнопку ОК.